#### V tem prispevku

# Obračun plače za napotene delavce (detaširani) od 1.1.2024

Zadnja sprememba 26/01/2024 10:37 am CET | Objavljeno 26/01/2024

Dne 22. marca 2023 je bil potrjen Zakon o čezmejnem izvajanju storitev - ZČmiS-1 (UL RS, št. 40/23), ki med drugim v 35. členu predpisuje prenehanje veljavnosti drugega odstavka 144. člena ZPIZ-2. Ta člen je določal pravila za izplačila plač napotenih delavcev v tujino za obdobje do vključno decembra 2023. Zakon je začel veljati 6. aprila 2023, nekatere določbe, to so določbe šestega odstavka 1. člena, II. poglavja, V. poglavja, drugega, četrtega, sedmega in desetega odstavka 26. člena ter 34. člena tega zakona pa stopijo v veljavo s 1. januarjem 2024.

V okviru tega zakona so bila sprejeta tudi nova pravila glede davčne obravnave dohodkov delavcev, ki so napoteni na delo v tujino.

Pojasnilo Ministrstva za finance dobite na spodnji povezavi: Dohodnina -Dohodek iz zaposlitve | FINANČNA UPRAVA REPUBLIKE SLOVENIJE (gov.si)

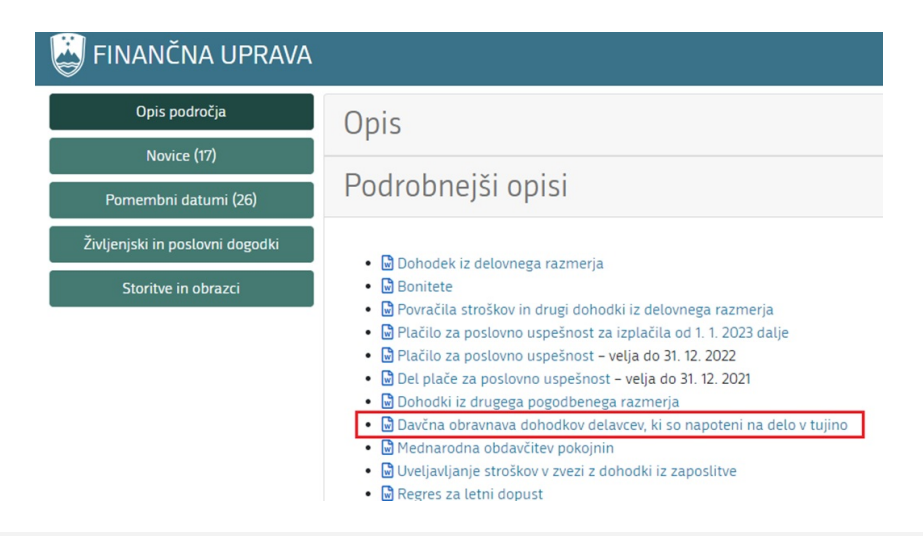

# Obračun nove vrste obračuna

Do vključno plače december 2023 ste napotenim delavcem obračunali Razliko za delo v tujini, kateri je bil v celoti neobdavčen.

| 💋 Saop Obračun plač zaposlenih - sprememba [DEMO] - Demo               |   | – 🗆 X              |
|------------------------------------------------------------------------|---|--------------------|
| Vrste obračuna                                                         |   | 📝 🔚 🗙 😼 🏇          |
| Šifra vrste obračuna 850 Aktiven 🔽                                     |   |                    |
| Naziv vrste obračuna Razlika za delo v tujini                          | Ť |                    |
| Številka za razvrščanje 0                                              |   |                    |
| Splošno Prenos iz posrednega vnosa Analitika Izračun Kontiranje Opombe |   |                    |
| Šifra grupe obračuna 9 Drugi osebni prejemki                           |   |                    |
| Šifra vrste izplačila v javnem sektorju                                |   |                    |
| Javna dela 🔲                                                           |   |                    |
| Vedno v obračunu                                                       |   |                    |
| Izloči iz 1-ZAP/M                                                      |   |                    |
| Ne upoštevaj pri izračunu razlike do 🦷                                 |   |                    |
| naj.osnove za prispevke                                                |   |                    |
| KPV12 - uposteva se polni znesek   KPV12 - osnova zap.                 |   |                    |
| Stevilo mesecev za delitev dohodnine:                                  |   |                    |
| Vrsta dohodka (IREK) 1101 Plača in nadomestilo plače                   |   |                    |
| Šifra REK                                                              |   | •                  |
| Grupa M Ne gre v M4                                                    |   |                    |
| Šifra vzroka zadržanosti ZZZS                                          |   | <b>*</b>           |
| Grupa S                                                                |   | •                  |
| Mat. stroški in drugi osebni prej <u>emki</u>                          |   |                    |
| Vrsta drugega prejemka 🛛 Razlika plače detaširanih 🗨                   |   |                    |
| Šifra materialnega stroška 🛛 …                                         |   |                    |
| Tiskanje zbirnikov                                                     |   |                    |
| Šifra grupe obračuna za zbirnike                                       |   |                    |
| ✓ Delitev po virih financiranja                                        |   |                    |
| Privzeti vir                                                           |   |                    |
| □ ✓ Delitev po virih financiranja ISPAP                                |   |                    |
| Privzeti vir                                                           |   | •                  |
| N. L. 7. 004                                                           |   |                    |
|                                                                        |   | X Onucti / Patroli |

Od plače januar 2024 se izplačilo razlike za delo v tujini ne obračuna in izplača več kot neobdavčen znesek, ampak je v celoti obračunan z vsemi davki in prispevki.

V primeru, da boste zaposlenim še naprej izplačevali Razliko za delov tujini, si morate uredi novo vrsto prometa, od katere se bodo obračunali davki in prispevki.

V Šifranti ... Sistem obračuna ... Vrste obračuna poiščete vrsto prometa npr. za izplačilo stimulacije oz. podobnega dodatka. Kliknete na ikono za kopiranje 👕 .

| 🙇 Saop Obra    | ačun plač zaposlenih [DEMO] - ( | Gospodarstvo NOVO |          |            |                   |               | _        |          | $\times$ |   |
|----------------|---------------------------------|-------------------|----------|------------|-------------------|---------------|----------|----------|----------|---|
| Vrste obraču   | ina                             |                   |          |            |                   | 🌆 📩           | 🖻 👙      |          | )   🌧    |   |
| Vrsta o        | obračuna                        |                   |          |            | Q 30              | 0 🕂 🗌 Vsi zap | isi 🗎    | 1        | 88       |   |
| % pr. stroškov | •                               | % pr. stroškov 💌  |          |            | % pr. stroškov    | -             |          | <b>~</b> |          |   |
|                | FB                              | Y-B               |          | Y==        |                   | Ya            |          |          |          |   |
| Vrsta obr      | Naziv vrste obračuna            | Grupa             | Šifra JS | Javna dela | Grupa za zbirnike | Vzrok zadrž.  | Grupa M4 | Vedno    | Mat.s    | Ĩ |
| 160            | Redno delo neto/bruto*          | 1                 |          | N          |                   |               | R        | D        |          |   |
| 161            | Državni praznik neto/bruto*     | 2                 |          | N          |                   |               | R        | N        |          |   |
| 162            | Letni dopust neto/bruto*        | 2                 |          | N          |                   |               | R        | N        |          |   |
| 163            | Delovna doba neto/bruto*        | 1                 |          | N          |                   |               | R        | N        |          | i |
| 164            | Bolezn. do 20 dni neto/bruto*   | 2                 |          | N          |                   |               | В        | N        |          | l |
| 190            | Poračun rednega dela, dodatkov  | 1                 |          | N          |                   |               | R        | N        |          | ľ |
| 200            | Delovna doba                    | 1                 |          | N          |                   |               | R        | N        |          |   |
| 201            | Dodatek za nočno delo           | 1                 |          | N          |                   |               | R        | N        |          |   |
| 202            | Dodatek za izmensko delo        | 1                 |          | N          |                   |               | R        | N        |          |   |
| 203            | Dod. delo na praznik Avtotrans  | 1                 |          | N          |                   |               | R        | N        |          |   |
| 204            | Delovna doba Avtotransport      | 1                 |          | N          |                   |               | R        | D        |          |   |
| 250            | Stimulacija - redna mesečna     | 1                 |          | N          |                   |               | R        | N        |          |   |
| 251            | Stimulacija - izredna           | 1                 |          | N          |                   |               | R        | N        |          |   |

| Vpišete prvo | prosto | šifro, | ki jo | imate | V | šifrantu, | V | našem | primeru | bo | to |
|--------------|--------|--------|-------|-------|---|-----------|---|-------|---------|----|----|
| 254.         |        |        |       |       |   |           |   |       |         |    |    |

| 🛃 Saop Obraćun plać zaposlenih -        | vnos [DEMO] -                                                                                                    | Gospodarstv     | D NOV        | 0               |   | -    | - |                             |   | × |
|-----------------------------------------|----------------------------------------------------------------------------------------------------|-----------------|--------------|-----------------|---|------|---|-----------------------------|---|---|
| Vrste obračuna                          |                                                                                                    |                 |              |                 |   | P    | I | $\mathbf{\dot{\mathbf{x}}}$ |   |   |
| Šifra vrste obračuna 254                | Aktiven                                                                                                    | <b>V</b>        |              |                 |   |      |   |                             |   |   |
| Naziv vrste obračuna Razlika za delo    | tujina 2024                                                                                                    |                 |              |                 |   |      |   |                             |   |   |
| Številka za razvrščanje 0               |                                                                                                    |                 |              |                 |   |      |   |                             |   |   |
| Splošno Prenos iz posrednega vnosa      | Analitika Izraču                                                                                                    | ın Kontiranje   | Opo <u>m</u> | be              |   |      |   |                             |   |   |
| Šifra grupe obračuna                    | 1 💌                                                                                                    | Bruto izplačilo | o v brer     | me izplačevalca | 1 |      |   |                             |   |   |
| Šifra vrste izplačila v javnem sektorju |                                                                                                    |                 |              |                 |   |      |   |                             |   |   |
| Javna dela                              |                                                                                                    |                 |              |                 |   |      |   |                             |   |   |
| vedno v obracunu<br>Brez izplačila      |                                                                                                    |                 |              |                 |   |      |   |                             |   |   |
| Izloči iz 1-ZAP/M                       | in the second second se |                 |              |                 |   |      |   |                             |   |   |
| Ne upoštevaj pri izračunu razlike do    |                                                                                                    |                 |              |                 |   |      |   |                             |   |   |
| naj.osnove za prispevke                 |                                                                                                    | _               |              |                 |   |      |   |                             |   |   |
| KPVIZ - upošteva se polni znesek        | KPVIZ -                                                                                                    | osnova zap.     |              |                 |   |      |   |                             |   |   |
| Število mesecev za delitev dohodnine;   | 0                                                                                                    |                 |              |                 |   |      |   |                             |   |   |
| Vrsta dohodka (iREK)                    |                                                                                                    |                 |              |                 |   |      |   |                             |   |   |
| Šifra REK                               | B01 – Plača                                                                                                    |                 |              |                 |   |      |   |                             | - | · |
| Grupa M                                 | R - Redno delo                                                                                                    |                 | •            |                 |   |      |   |                             |   |   |
| Šifra vzroka zadržanosti ZZZS           |                                                                                                    |                 |              |                 |   |      |   |                             |   | · |
| Grupa S                                 | S05 - Dodatki                                                                                                    |                 |              |                 |   |      |   |                             | - | · |
| —Mat. stroški in drugi osebni preje     | emki                                                                                                    |                 |              |                 |   | <br> |   |                             |   | _ |
| Vrsta drugega prejemka                  |                                                                                                    |                 | -            |                 |   |      |   |                             |   |   |
| Šifra materialnega stroška              | ····                                                                                                    |                 |              |                 |   |      |   |                             |   |   |

Na zavihku Splošno morate imeti urejene nastavitve, kot prikazuje slika:

Šifra grupe obračuna 1

Šifra REK B01 – Plača

Grupa M R-Redno delo

Grupa S S05 - Dodatki

• Zavihek Izračun uredite na naslednji način:

V razdelkih Enota, Na Enoto in v razdelku Odstotek uredite vse NE.

| - 10                                                     |                         |     |   |     |
|----------------------------------------------------------|-------------------------|-----|---|-----|
| Saop Obračun plač zaposlenih - vnos [DEMO] - Gospo       | darstvo NOVO            | —   |   | ×   |
| Vrste obračuna                                           |                         | 2 📘 | * | 🖻 ⋟ |
| Šifra vrste obračuna 254 Aktiven 🗸                       |                         |     |   |     |
| Naziv vrste obračuna Razlika za delo tujina 2024         |                         |     |   |     |
| Številka za razvrščanje 0                                |                         |     |   |     |
| Splošno Prenos iz posrednega vnosa Analitika Izračun Kon | tiranje Opo <u>m</u> be |     |   |     |
| - Enota                                                  | Odstotek                |     |   |     |
| Enota Ni enot 👻                                          | Izračun Ne 👻            |     |   |     |
| Gre v fond                                               | Konstanta               |     |   |     |
| Izračun Ne 💌                                             | Šifra formule           |     |   |     |
| Konstanta                                                |                         |     |   |     |
| Šifra formule                                            |                         |     |   |     |
| Normiranje ur Ni normiranih ur                           | <b>-</b>                |     |   |     |
| Na enoto                                                 | Znesek                  |     |   |     |
| Izračun Ne 🔽                                             | Izračun Vnos 🗨          |     |   |     |
| Konstanta                                                | Konstanta               |     |   |     |
| Šifra formule                                            | Šifra formule           |     |   |     |
| Primerjava                                               |                         |     |   |     |
|                                                          |                         |     |   |     |
| Vzame višjo - nižjo                                      |                         |     |   |     |
| Evidenca odsotnosti                                      |                         |     |   |     |
| Vnos obdobja 🗌 Privzeta vrsta odsotnost                  | ti Se ne prenaša 🔹      |     |   |     |
| Predlagaj iz plana 厂                                     | ,                       |     |   |     |

## V razdelku **Znesek** uredite v polju Izračun na **Vnos**.

### Nastavitve potrdite.

Ko vas program vpraša ali želite kopirati kontiranje izberite DA.

| Potrdi |                    | ×                          |
|--------|--------------------|----------------------------|
| 0      | Ali želite kopirat | i tudi podatke kontiranja? |
|        | <u>D</u> a         | <u>N</u> e                 |

Vključitev v mesečne seštevke kliknite NE.

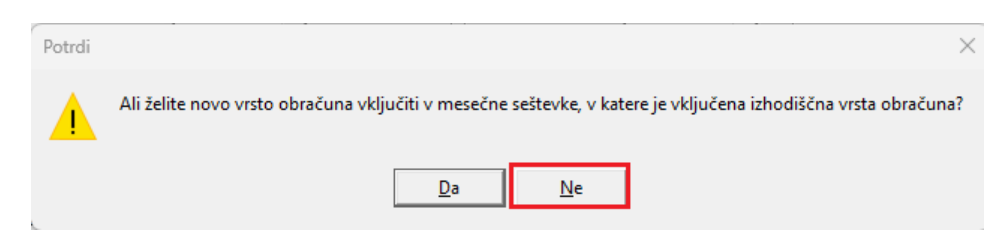

Pri obračunu plače, na enak način izvedete obračun plače, kot ste to do sedaj, spremeni se samo to, da bo po novem znesek za delov tujini v celoti obračunan z davki in prispevki.